#### Annexure-E

## Procedure being followed in Scanning/ digitization of Court Record MODULE FOR DIGITIZATION/SCANNING

A rudimentary Module of DMS was locally developed for the purpose of scanning and digitization which has been integrated with CMIS and the scanned/digitized court records is being stored in the same.

•The scanned record can be uploaded on this module on the basis of nature of the case and number thereof & can be searched by using the query module having three searching fields v.i.z. case number or party name or advocate name.

•SAN storage of 10 TB has also been purchased in the year, 2016 for the purpose of storage of scanned/ digitized record.

## Work Flow of Scanning Work

**Open Kodak Capture Software is being used with following work flow:** 

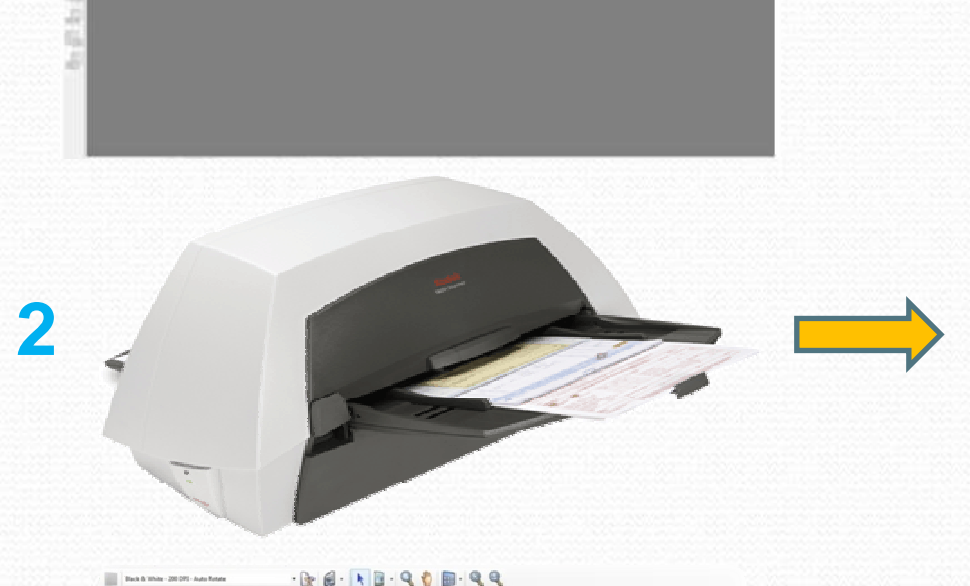

3

-D-E------

Click on the green button available on the top left corner.

Insert the documents to be scanned.

PreviewofscanneddocumentsappearintheKodakCaptureSoftware.

## **Uploading of Scanned Documents in Digitization** Module (DMS)

•When the document is scanned it can be uploaded on Digitization module by feeding the type of the case, number and year of the case.

| Cases Management Information System +                   |                                                           |       |
|---------------------------------------------------------|-----------------------------------------------------------|-------|
| ③ 192.9.200.4/cishcbom/digitization/scanmattempload.php | t <sup>*</sup> <sub>1</sub> τ τ C = eBoy                  | P 1   |
| High                                                    | Court of H.P. Shimla - Case Management Information System |       |
| Ily 29, 2016 02:26:55 PM                                | Nisha Kumari(CV)                                          | Logou |
| digitization v 2.Query v 3 Case Create v 4 Di           | sposal v                                                  | _     |
|                                                         | Scan Matter Upload                                        |       |
|                                                         | Stamp/Regn. Register - High Court : Shimla -              |       |
|                                                         | Type No. Year. Document Name Select                       |       |
|                                                         | Whether Ammended? No 💌<br>Uplaod File Browse              |       |
|                                                         |                                                           |       |
|                                                         |                                                           |       |
|                                                         |                                                           |       |
|                                                         |                                                           |       |
|                                                         |                                                           |       |
| 2.9.200.4/cishcborn/digitization/scanmatterupload.php   |                                                           | 3     |

## **Uploading of Scanned Documents in Digitization**

#### Module (DMS)

# •Thereafter, the case details shall appear as shown in the screen shot.

| <ul> <li>cases in anagement information system - modula risk ox</li> </ul> |                                                                                                    | and the second second se |
|----------------------------------------------------------------------------|----------------------------------------------------------------------------------------------------|----------------------------------------------------------------------------------------------------|
| ile Edit View History Bookmarks Tools Help                                 |                                                                                                    |                                                                                                    |
| Cases Management Information System +                                      |                                                                                                    |                                                                                                    |
| 🗲 🛞 192.9.200.4/cishcbom/digitization/scanmatterupload.php                 | tîr ▼ C'   = - eBoy                                                                                                    | P 1                                                                                                    |
| Hi                                                                         | gh Court of H.P. Shimla - Case Management Information System                                                                              |                                                                                                    |
| uly 29, 2016 02:27:27 PM                                                   | Nisha Kumari(CV)                                                                                                    | Logoi                                                                                                    |
| digitization v 2.Query v 3 Case Create v 4                                 | Disposal V                                                                                                    |                                                                                                    |
|                                                                            | Scan Matter Upload          Stamp/Regn. Register • High Court : Shimla •         Type       CWP         No.       1471         Year. 2009 |                                                                                                    |
|                                                                            | This Case Is Disposed!                                                                                                    |                                                                                                    |
|                                                                            | Parties Advocates                                                                                                    |                                                                                                    |
|                                                                            | DAYAWATI   ROMESH VERMA, BC VERM                                                                                                    |                                                                                                    |
|                                                                            | STATE AG,HARSH KHANNA                                                                                                    |                                                                                                    |
|                                                                            | Document Name Select                                                                                                    |                                                                                                    |
|                                                                            | Unland File                                                                                                    |                                                                                                    |
|                                                                            |                                                                                                    |                                                                                                    |
|                                                                            |                                                                                                    |                                                                                                    |
|                                                                            | Submit                                                                                                    |                                                                                                    |

(contd.)

#### **Uploading of Scanned Documents in Digitization**

#### Module (DMS)

(contd.)

•After that the name of the document is selected from the drop down list available in the field namely 'Document Name', as shown in the screen shot. The documents are selected in the order, the same are to be uploaded. The list of documents available can be customized by the Admin. User.

ile Edit View History Bookmarks Tools Help Cases Management Information System + 17 7 C == = eBoy PA 192.9.200.4/cishchorn/digitization/scanmatterupload.php High Court of H.P. Shimla - Case Management Information System uly 29, 2016 02:28:03 PM Nisha Kumari(CV) Logo digitization v 2.Query v 3 Case Create v 4 Disposal v DOCUMENT FILED BY DEFENDANT DOCUMENT FILED BY PLAINTIFF EVIDENCE OF PETITIONER EVIDENCE OF RESPONDENT EXHIBITS FARAD FORM A AND B GOOD GROUND CERTIFICATE Stamp/Regn. Registe GROUNDS OF APPEAL IMPUGNED DECREE(DJ) IMPUGNED DECREE(JD) Type CWP IMPUGNED DECREE(SD) IMPUGNED JUDGEMENT(DJ) IMPUGNED JUDGEMENT(JD) IMPUGNED JUDGEMENT(SD) IMPUGNED ORDER(DJ) Parties IMPUGNED ORDER(JD) DAYAWATI IMPUGNED ORDER(SD) INDEMNITY BOND STATE Document Name INDEX . whether Ammended? No -Uplaod File Browse. Submit 5

| •As a next ster<br>scanned docur<br>window will ap                                | <b>f Scanned Documen</b><br><b>Module (DMS)</b><br>p by using browse butto<br>nents are selected and<br>pear.                                                                                                    | ts in Digination of the submitted, | (contd.)<br>e relevant<br>then this |
|-----------------------------------------------------------------------------------|----------------------------------------------------------------------------------------------------|------------------------------------|-------------------------------------|
| Ile Edit View History Bookmarks Iools Help<br>Cases Management Information System |                                                                                                    | And College day                    |                                     |
| S S 323 200 AV CISIC SUM Origination Scientification Sciences                     | High Court of H.P. Shimla - Case Management Inform                                                                                                    | ation System                       | 7 10                                |
| uly 29, 2016 02:29:08 PM<br>1 digitization + 2.Query + 3 Case Create +            | Nisha Kur<br>7 4 Disposal ۷<br>Scan Matter Upload                                                                                                    | nari(CV)                           | Logout                              |
|                                                                                   | FileUploadedSuccessfully!         Stamp/Regn. Register • High Court : Shimla •         Type       No.         Year.         Document Name Select         Whether Ammended? No •         Uplaod File       Browse. |                                    |                                     |
|                                                                                   | Submit                                                                                                    |                                    |                                     |

## Search of Uploaded Scanned Document in the

## **Digitization Module**

•The uploaded scanned document in the Digitization Module can be searched by using the Query link available in such module as shown in the below mentioned screen shot by using any of the three searching fields – Case Number or Party Name or Advocate

|                                                                                 |                                                                     | a _ 0 × |
|---------------------------------------------------------------------------------|---------------------------------------------------------------------|---------|
| ← → C 🗋 192.9.200.4/cishcbom/newquery/case_query.php                            |                                                                     | ☆ =     |
| High (                                                                          | Court of H.P. Shimla - Case Management Information System           |         |
| August 03, 2016 12:17:55 PM                                                     | CPC(CV)                                                             | Logout  |
| 1 digitization v 2.Query v 3 Case Create v 4 Disposal v<br>2.1 Case Number wise |                                                                     |         |
| 2.2 Party Name Wise<br>2.3 Advocate Name Wise                                   | Case Query                                                          |         |
|                                                                                 | Stamp/Regn.: Register • High Court: Shimla •<br>Type: No.: Year: Go |         |
|                                                                                 |                                                                     |         |
|                                                                                 |                                                                     |         |
|                                                                                 |                                                                     |         |
|                                                                                 |                                                                     |         |
|                                                                                 |                                                                     |         |
|                                                                                 |                                                                     |         |
|                                                                                 |                                                                     |         |
|                                                                                 |                                                                     |         |
|                                                                                 |                                                                     |         |
|                                                                                 |                                                                     |         |
| 107.0.200.4/sib.b.ev/europa/secondes.b.e.#@                                     |                                                                     | 7       |

## **Search of Uploaded Scanned Document in the**

**Digitization Module** (contd.)

•When any of the search field is resorted to, the details of the case appear as shown below & to view the scanned document, the button 'Scanned Document' is to be clicked:

| @ 1929.200 4/cishcho | atanununtranaun     | w action often |                |                    |                 |                    | A - A Mar - Alay |                  | 8 4    |
|----------------------|---------------------|----------------|----------------|--------------------|-----------------|--------------------|------------------|------------------|--------|
| G 1923-2004 (Shicoo  | to newquery/caseque | y_action prip  |                |                    |                 |                    | H C C Cooy       |                  |        |
|                      |                     | High           | Court of H.    | P. Shimla - Ca     | se Managemer    | nt Information Sys | stem             |                  |        |
| 29, 2016 02:24:5     | 9 PM                |                |                |                    |                 | Nisha Kumari(CV)   |                  |                  | Logout |
| igitization v 2.G    | uery v 3 Case       | Create v 4 D   | isposal v      |                    |                 |                    |                  |                  |        |
|                      |                     |                |                | CASE               | DETAILS         |                    |                  |                  |        |
| Filing Type:-        | CIVIL WRI           | T PETITION     |                |                    | Register Type:- | CIVIL WRIT PETIT   | ION              |                  |        |
| Stamp No.:-          | CWPST/611           | 186/2009       | Filing Date:-  | 16/04/2009         | Reg. No.:-      | CWP/1186/2009      | Reg. Date:-      | 00/00/0000       |        |
| Petitioner:-         | 1] SDA COL          | ONY RESIDENTS  | WELFAE SOCIE   |                    | Respondent:-    | 1] STATE -         |                  |                  |        |
| Petn.Adv.:-          | DIGVIJAYS           | INGH           |                |                    | Resp.Adv.:-     | S.DOGRAANIL CHAUHA | N .              |                  |        |
| District:-           | SHIMLA              |                |                |                    |                 |                    |                  |                  |        |
| Bench:-              | SINGLE              |                |                |                    |                 |                    |                  |                  |        |
| Status:-             | Disposed            |                |                |                    |                 |                    |                  |                  |        |
| Disp. Date:-         | 28/05/2009          |                |                |                    | 2. 2            | 2                  |                  |                  |        |
| Disp. Type:-         | Dismissed           |                | TDAY CUDTA     |                    | Disp.Remark:-   | Disposed Off       |                  |                  |        |
| Disp.by:-            | HONBLE              | AR JUSTICE VI  | C AHUIA        |                    |                 |                    |                  |                  |        |
| Next Date:-          | 28/05/2079          | inc youries th | , mon          |                    | Purpose:-       | (7)                |                  |                  |        |
| Coram:-              | HON'BLE 1           | THE CHIEF JUST | TICE A.M. KHAN | WILKAR             |                 | **                 |                  |                  |        |
|                      | HON'BLE N           | MR. JUSTICE KU | JLDIP SINGH    |                    |                 |                    |                  |                  |        |
| Office In            | formation           | Lower Court    | Details        | Connected Matters  | Application     | cases Listin       | g Dates          | Last 5 Updations |        |
| Orde                 | /Judg               | Remark & S     | ubject         | R & P Info.        | Affidavit       | nfo. VF            | Info.            | Party Details    |        |
| -                    |                     |                |                | <u>1</u>           | 21              |                    | 2 1 1            |                  |        |
| Pri                  | yers                | Paper In       | dex            | Other Appln. Info. | Scanned Do      | cument Obj         | ections          | UserLog          | 0      |

### Search of Uploaded Scanned Document in the

**Digitization Module** 

•The list of the scanned documents appears as shown in the screen shot and any of the document can be viewed by clicking the same out of the list.

le <u>E</u>dit <u>V</u>iew History <u>B</u>ookmarks <u>T</u>ools <u>H</u>elp

Cases Management Information System +

🔹 ) 🛞 192.9.200.4/cishcbom/newquery/scanneddocumentindexfile.php?m\_sr=R&m\_sideflg=C&mfilno=01001011862009&m\_petno=&m\_resno=&m\_padv=&m\_radv=&m\_fil\_no= 🏠 🛡 C 🛛 🚥 🝷 eBay

High Court of H.P. Shimla - Case Management Information System

ily 29, 2016 02:25:32 PM

Nisha Kumari(CV)

Logou

P 1

(contd.)

digitization v 2.Query v 3 Case Create v 4 Disposal v

Document info of Stamp No. :- CWP/61186/2009 & Reg. No. :- CWP/1186/2009

| Document Type               | Document Pages | Filename(Click to View)               |
|-----------------------------|----------------|---------------------------------------|
| INDEX                       | 2              | 01001611862009-44-25072016123014.pdf  |
| NOTING SHEETS               | 3              | 01001611862009-104-25072016123034.pdf |
| COURT ORDER                 | 5              | 01001611862009-26-25072016123056.pdf  |
| PRESENTATION FORM           | 2              | 01001611862009-58-25072016123118.pdf  |
| INDEX                       | 2              | 01001611862009-44-25072016123142.pdf  |
| VALUATION OF SUIT/COURT FEE | 6              | 01001611862009-71-25072016123200.pdf  |
| LIST OF EVENTS              | 2              | 01001611862009-48-25072016123219.pdf  |
| COMPLETE PETITION           | 15             | 01001611862009-23-25072016123237.pdf  |
| ANNEXTURES                  | 35             | 01001611862009-13-25072016123428.pdf  |
| CMP A/W AFFADAVIT           | 13             | 01001611862009-108-25072016123523.pdf |
| AFFIDAVIT OF RESPONDENT     | 3              | 01001611862009-5-25072016125528.pdf   |
| ANNEXTURES                  | 37             | 01001611862009-13-25072016125624.pdf  |
| POWER OF ATTORNEY           | 4              | 01001611862009-57-25072016125704.pdf  |
| ANNEXTURES                  | 5              | 01001611862009-13-25072016144453.pdf  |

Back

## A Screenshot of the Document as Visible in

## the Digitization Module

#### •The entire selected document can be viewed by scrolling down and a print out thereof can be taken like a print out of normal document.

| parter commune of 2500 Million of States of |           |                                                                                                    |     |
|---------------------------------------------|-----------|----------------------------------------------------------------------------------------------------|-----|
| 🗁 Open   🍕 🔁 🔐 🎧 💾 🖨                        |           |                                                                                                    | Too |
|                                             | d.A. Glos | y Residents Welfa-1. Douby Persioner/Appellane/Plaintiff.<br>Versus                                                                                                    |     |
| St.                                         | vte of    | H.C. Respondent/Defendant.                                                                                                    |     |
| Date                                        |           | Orders                                                                                                    |     |
| 18.4.2009                                   | Present:  | <ul> <li>Mr. Anand Sharma counsel for the petitioner.</li> <li>Mr. R.K.Bawa, Advocate General with Mr. Ram Murti Bisht, Deputy Advocate General, for the respondents No. 1, 2 and 5.</li> <li>Mr. Shrawan Dogra counsel for respondent No. 3.</li> <li>Mr. J.R Sharma vice Mr. Neel Kamal Sood counsel for respondent No. 4.</li> <li>Mr. Anil Chauhan counsel for respondent No.6.</li> </ul> |     |